# Makerbot CloudPrint Tutorial

By: Emile de Fays Matthew Jourden Brighton High School

**Objective:** Tutorial introduce use of Makerbot's CloudPrint website to turn your CAD files into files readable by 3D printers.

1 Navigate to the CloudPrint website, this can be accessed by heading to the <u>Makerbot website</u> (Hold CTRL KEY > Left Click on Link)

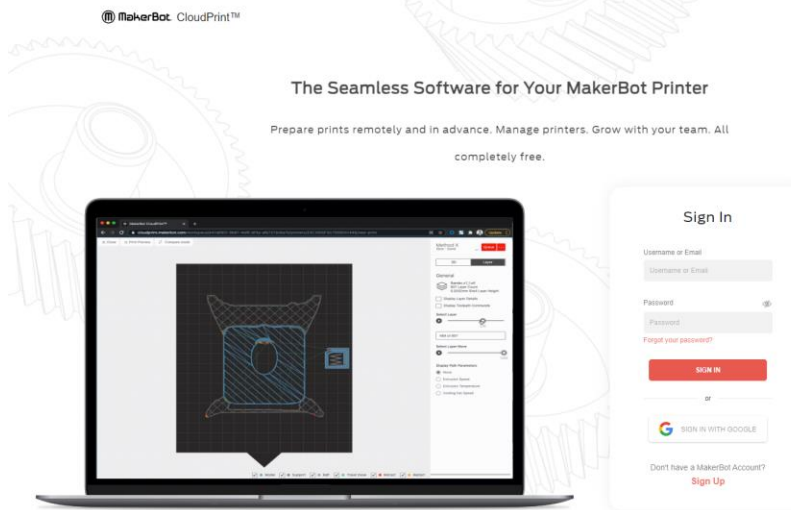

2. Login Information Sign In with your Brightonk12.com Google Credentials (Login: Student# and Password "School Password") or Create New Account

| 3. Workspace Mangement Screen                                                                                |                                                                                |                                 | Screen Tabs                                                                                                    |                                                             |                  |
|----------------------------------------------------------------------------------------------------|--------------------------------------------------------------------------------|---------------------------------|----------------------------------------------------------------------------------------------------|-------------------------------------------------------------|------------------|
| Workspace Management                                                                                         | Print Preparation                                                              |                                 | WorkSpace Management<br>Print Preparation: Upload                                                                             | <b>t:</b> Remotely Control Pri<br>d File > Set Printing Set | nters<br>Lings   |
| Workspace Printers                                                                                           |                                                                                |                                 | Queue                                                                                                    | Print History                                               |                  |
| Jobs                                                                                                    |                                                                                | 0 Models<br>Are in your queue   |                                                                                                    |                                                             | START NEXT PRINT |
| Account Settings                                                                                             |                                                                                | Filename/Job Submitter          | Status                                                                                                    | Date Submitted                                              | Est. Print Time  |
|                                                                                                    | Insta Pot<br>METHOD<br>Offline                                                 | Printers<br>User ma<br>is setup | Printing Queue: Al<br>start new prints re<br>s: Connected to the User<br>ay control printer remotely<br>o with Wi-Fi settings | llows operator to<br>emotely<br>y if the printer            |                  |
| Options to                                                                                                   |                                                                                |                                 |                                                                                                    |                                                             |                  |
| Workspace Printer: Select<br>Jobs: Select/Add/Delete F<br>Workspace Members: Co<br>Account Setting: Adjust L | t/Add/Delete Printers<br>Print Jobs<br>nnect with other users<br>Jser Settings |                                 |                                                                                                    |                                                             |                  |

# 4. Select Tab: Print Preparation

| Workspace Management    | Print Preparation            |
|-------------------------|------------------------------|
| Workspace Printers Jobs | 1                            |
| Workspace Members       | Select Tab Print Preparation |
| Account Settings        |                              |

# 5. Environment Settings

|                        | ¢• ø | Application Settings $	imes$                                      | _                                                                              |
|------------------------|------|-------------------------------------------------------------------|--------------------------------------------------------------------------------|
|                        |      | SETTINGS SHORTCUTS ABOUT                                          | Set Import Units: NOTE: .stl files will take the default unit distance even if |
| Soloct Coor in the Ten | ר ר  | Application Units                                                 | the model was a different measuring                                            |
| Right Corner of the    |      | Inches $\checkmark$                                               | unit (i.e. Model is set in Inches,                                             |
| Screen                 |      | View Manipulation                                                 | if set to in Makerbot Print Cloud                                              |
|                        |      | Zoom                                                              |                                                                                |
|                        |      | Scroll Wheel                                                      |                                                                                |
|                        |      | Reverse Mouse Scrolling                                           |                                                                                |
|                        |      | Pan                                                               |                                                                                |
|                        |      | Middle mouse button or Right mo $ \checkmark $                    | User can customize the Environment                                             |
|                        |      | Rotate                                                            | Settings including Mouse and how the                                           |
|                        |      | Right mouse button $\sim$                                         | environment                                                                    |
|                        |      | Display Settings                                                  |                                                                                |
|                        |      | Graphics Quality                                                  |                                                                                |
|                        |      | Quality 🗸                                                         |                                                                                |
|                        |      | Show shadows                                                      |                                                                                |
|                        |      | Experimental Settings                                             |                                                                                |
|                        |      | Foldering BETA                                                    |                                                                                |
|                        |      | Try a better organization format for your assembly tree.          |                                                                                |
|                        |      | Smart Arrange BETA<br>Try new algorithm for the smart<br>arrange. |                                                                                |
|                        |      | SAVE SETTINGS                                                     |                                                                                |

## 5. Printing Screen

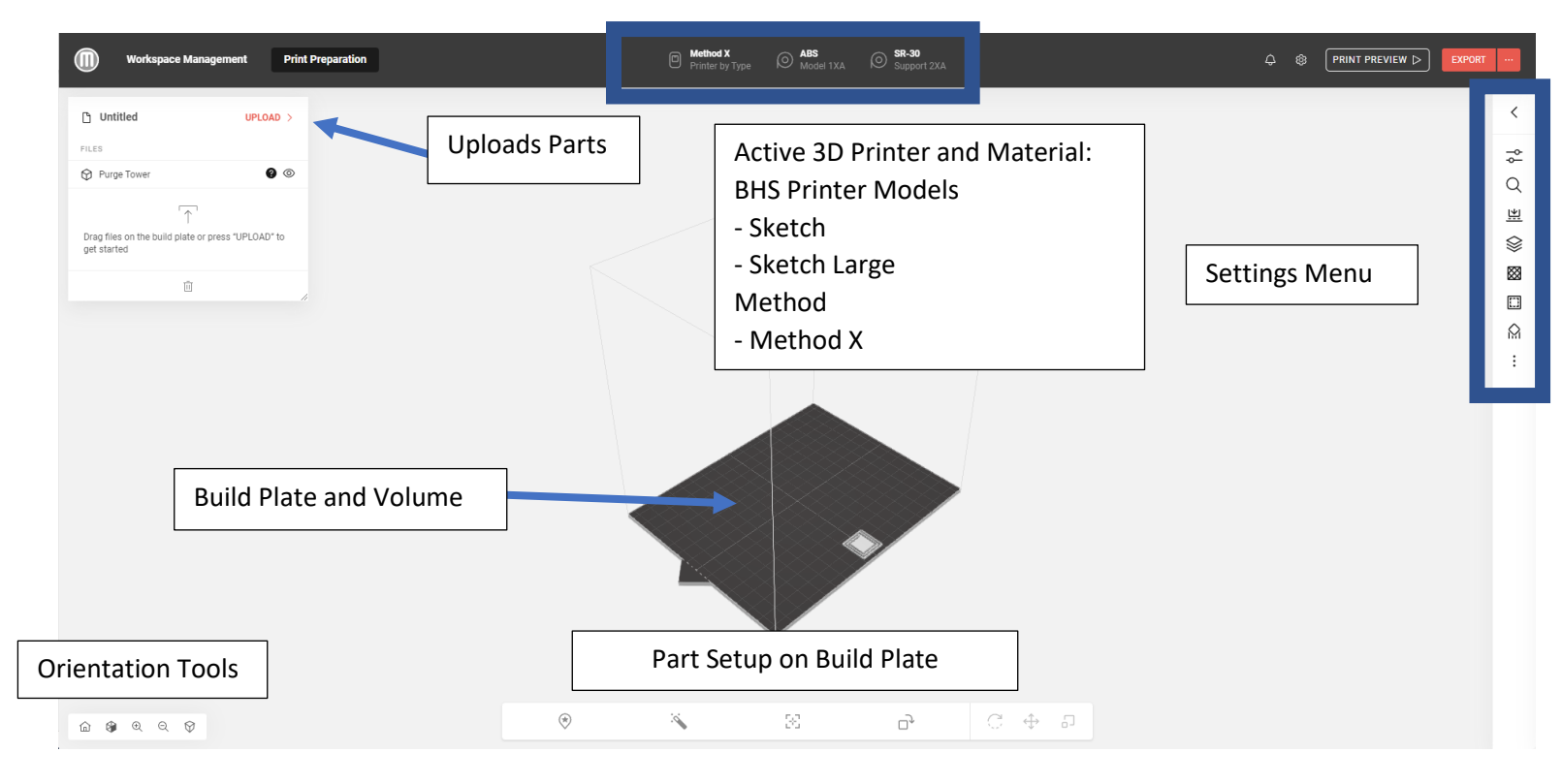

#### Mouse Buttons

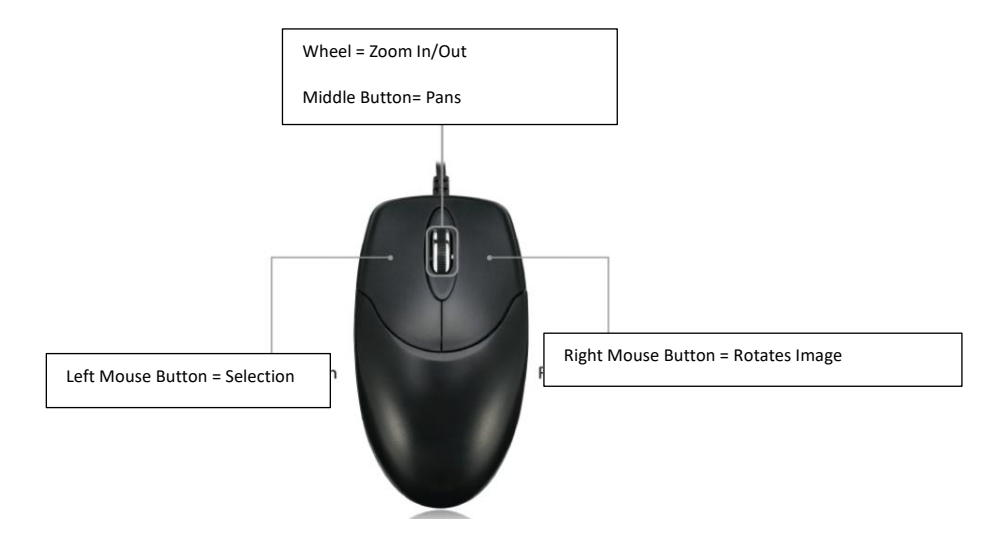

- 5. Select Printer Type kind
- BHS Printers
  - Sketch
  - Sketch Large
  - Method

- PLA

- Method X

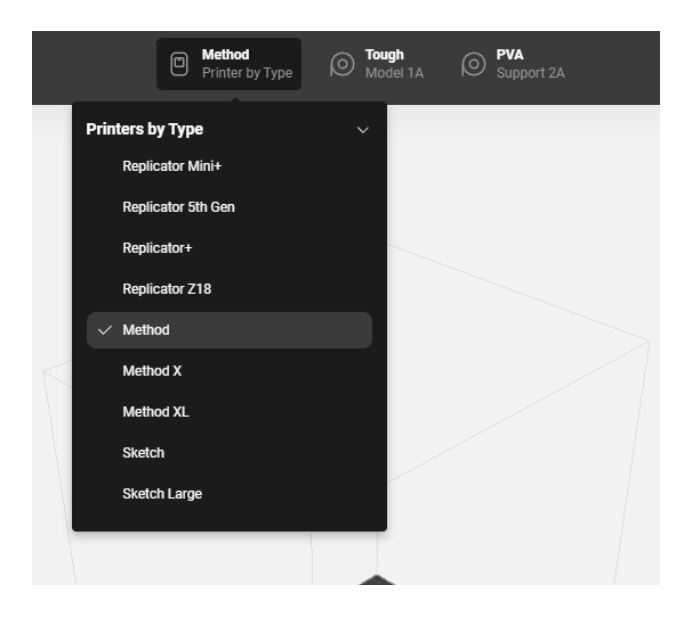

- 6. Select Material Types: Check the machine with what material is inserted Method and Method X
  - Extruder Head Model 1A Build Materials: PLA, Tough PLA. (NOTE: Method X can use ABS)
  - Extruder Head Model 1C Support Material: PVA

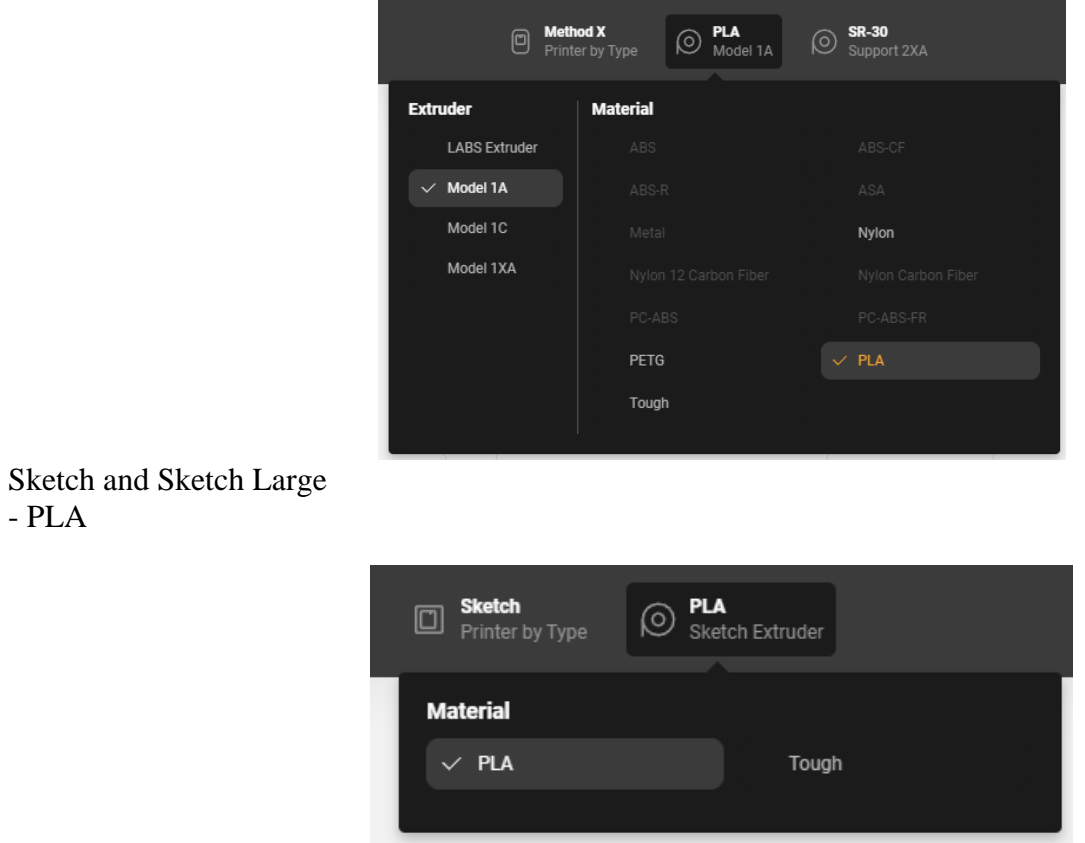

7. Select Upload Button Top Left Corner > Select File > Navigate to the File Location > Select Open

| 🗅 Untitled                                        | UPLOAD >                                                                                                |                      | Workspace                                 | Management Print               | Preparation  |   |
|---------------------------------------------------|----------------------------------------------------------------------------------------------------|----------------------|-------------------------------------------|--------------------------------|--------------|---|
| FILES                                             |                                                                                                    |                      |                                           |                                | 🕅 File       |   |
|                                                   |                                                                                                    |                      | FILES                                     |                                | C Folder     |   |
| $\left[ \uparrow \right]$                         | 7                                                                                                    |                      |                                           |                                | Q Demo files | > |
| ,<br>Drag files on the build plate<br>get started | e or press "UPLOAD" to                                                                                  |                      | Drag files on the build p<br>get started  | ↑<br>late or press "UPLOAD" to |              |   |
| ĪŪ                                                |                                                                                                    |                      |                                           | Ū "                            |              |   |
|                                                   | S Open                                                                                                  |                      |                                           | ×                              |              |   |
|                                                   | $\leftarrow$ $\rightarrow$ $\checkmark$ $\uparrow$ $\square$ $\rightarrow$ This PC $\rightarrow$ Deskto | op > 3D Print Folder | ע פֿע גע אַ אַ אַ אַ אַ אַ אַ אַ אַ אַ אַ | 3D Print Folder                |              |   |
|                                                   | Organize 🔻 New folder                                                                                   |                      |                                           | ::: ?                          |              |   |
|                                                   | 🚁 Quick access                                                                                          | Name                 | ^                                         | Date modified                  |              |   |
|                                                   | Desktop                                                                                                 |                      | C                                         | 10/12/2023 3:21 PN             |              |   |
|                                                   | 🖶 Downloads                                                                                             | * washer             |                                           | 5/ 10/ 2023 2:49 PIVI          |              |   |
|                                                   | Documents                                                                                               | *                    |                                           |                                |              |   |
|                                                   | Pictures                                                                                                | * < <                |                                           | >                              |              |   |
|                                                   | File name: L Block                                                                                      |                      | <ul> <li>✓ Custom File</li> </ul>         | •s ~                           |              |   |
|                                                   |                                                                                                    |                      | Open                                      | Cancel                         |              |   |

8. Part will be imported on to the build plate

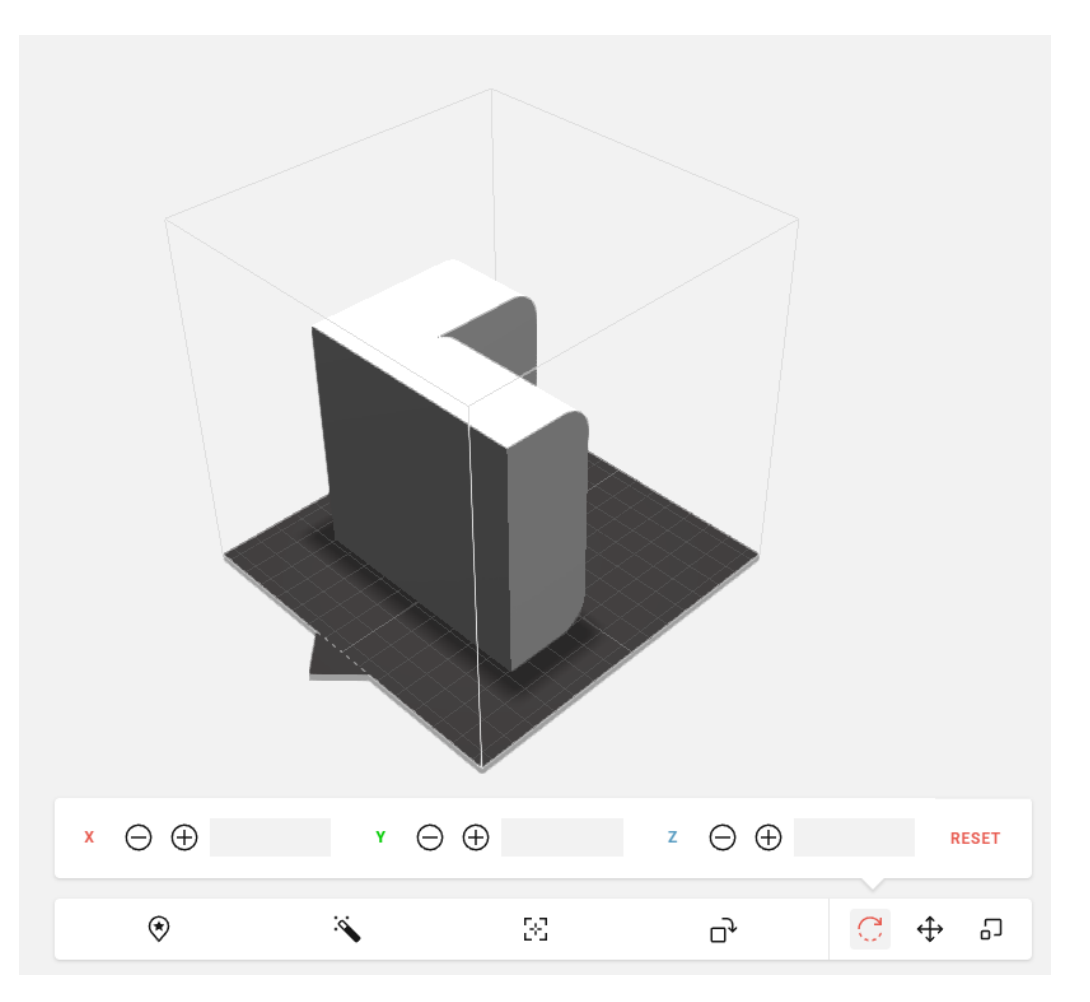

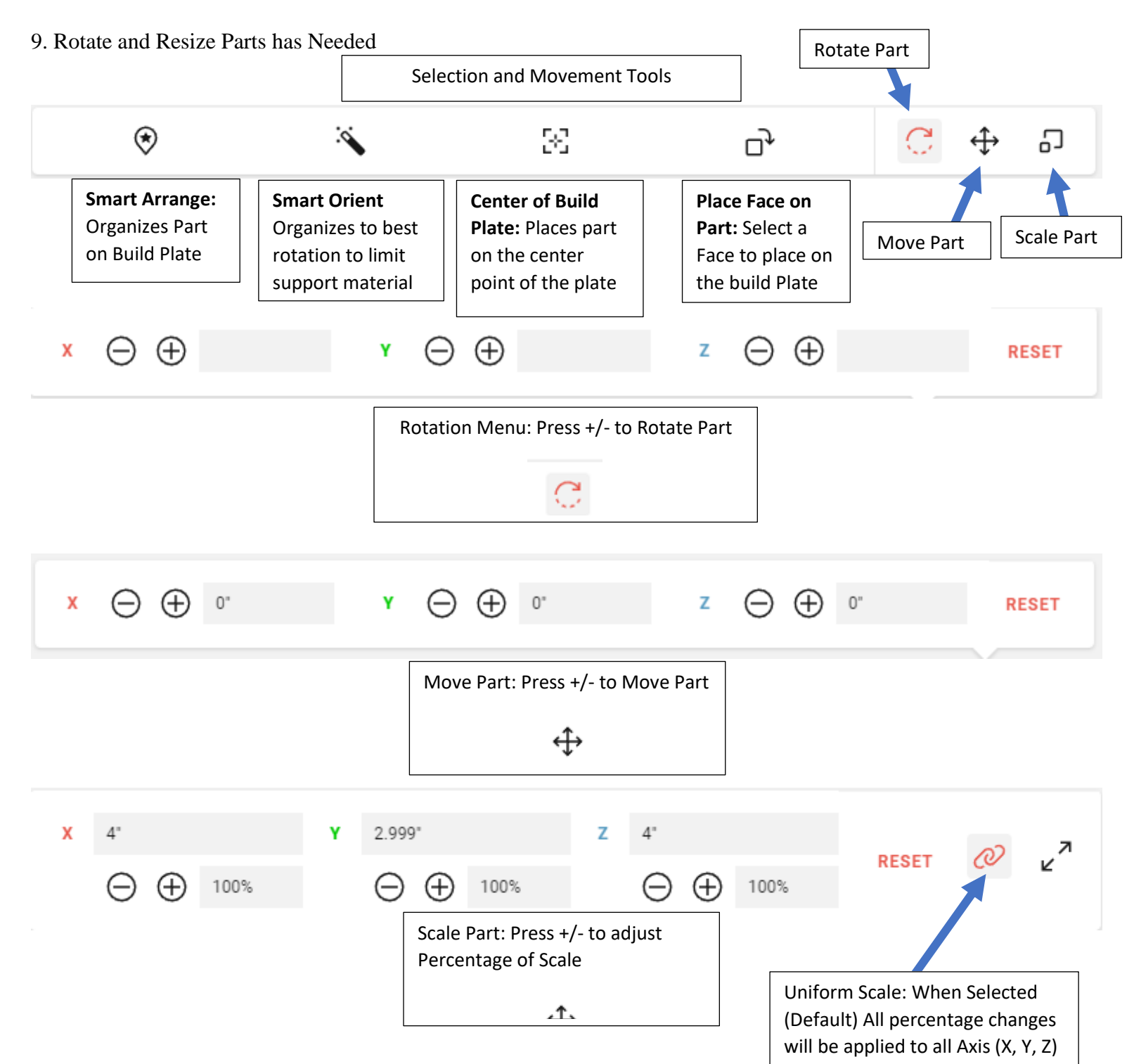

Or Select Part Use the Dragger to Rotate or Move Part

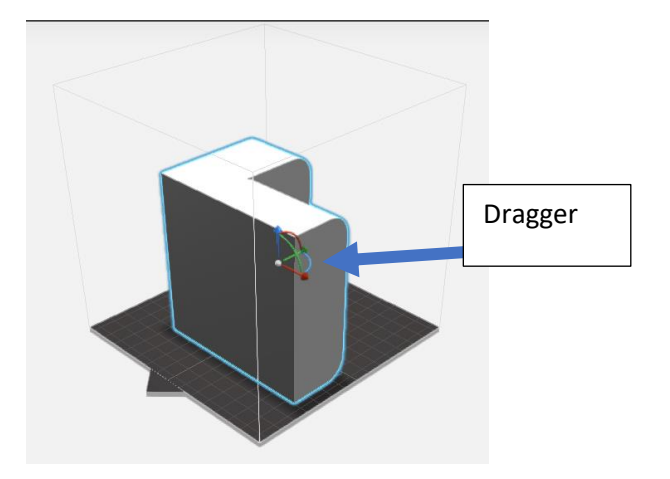

# 10. Settings

| <          |                                                   |
|------------|---------------------------------------------------|
| φţ         | Print Modes: Sets Profile for Print Settings      |
| Q          | Search: Search for Settings                       |
| <u>î</u>   | Base Layer: Sets No Base, Raft, Brim or Skirt     |
| $\otimes$  | Layer Height: Set Height of each Pass             |
| $\otimes$  | Infill: Sets Internal Structure and % of Material |
|            | Shells: Sets Wall Thickness                       |
| $\bigcirc$ | Support: Sets Conditions for Placement of Support |
| :          | More Settings:                                    |

Quick Settings

| Search by Setting Name    |      |        |  |
|---------------------------|------|--------|--|
|                           |      |        |  |
| Quick Settings            |      | _      |  |
| Layer Height (mm)         |      |        |  |
| •                         | 0.18 | ^      |  |
| Infill Density (% Filled) |      |        |  |
| •                         | 15   | ^<br>~ |  |
| Number of Shells          |      |        |  |
| •                         | 2    | ~      |  |
| Support Type              |      |        |  |
| None                      |      | $\sim$ |  |
| Base Layer                |      |        |  |
| Raft                      |      | $\sim$ |  |
| More Settings             |      | +      |  |
| More Settings             |      | _      |  |
| Printer                   |      |        |  |
| Extruder                  |      |        |  |
| Roofs                     |      |        |  |
| Shells                    |      |        |  |
| Infill                    |      |        |  |
| Floors                    |      |        |  |
| Supports + Bridging       |      |        |  |
| Base Layer                |      |        |  |

Selecting More Settings will activate Options that will provide the designer ability to setup a more defined print

## 11. Settings to change

#### Shells

1. Number of Shells- 2 (unless object is to be sanded, drilled, tapped, etc. to change finish model)

## Layer Height

2. Layer Height- .3 (Ideal for quick prototype products)

### **Supports + Bridging**

1. Support- Placed where surfaces overhang; rule of thumb any surface less than 45 degrees from horizontal will need support

2. Support Angle- depends on object (Remember the angle placed in the setting is to be subtracted by 90 degrees and that value from 0 degrees to that value will be where support is placed (I.E Value Inputted =80; 90-80= 10, 0-10 degrees is where support will be placed.

Support to Model Spacing- adjusts the distance from model that support will begin printing. Suggest 1-3 mm
 Support Density

#### Raft

1. Raft On/Off

#### 12. Preview Settings

a. Select Print Preview to see how support material or infill will be placed on the part > Adjust Values as needed > Repeat Preview as needed

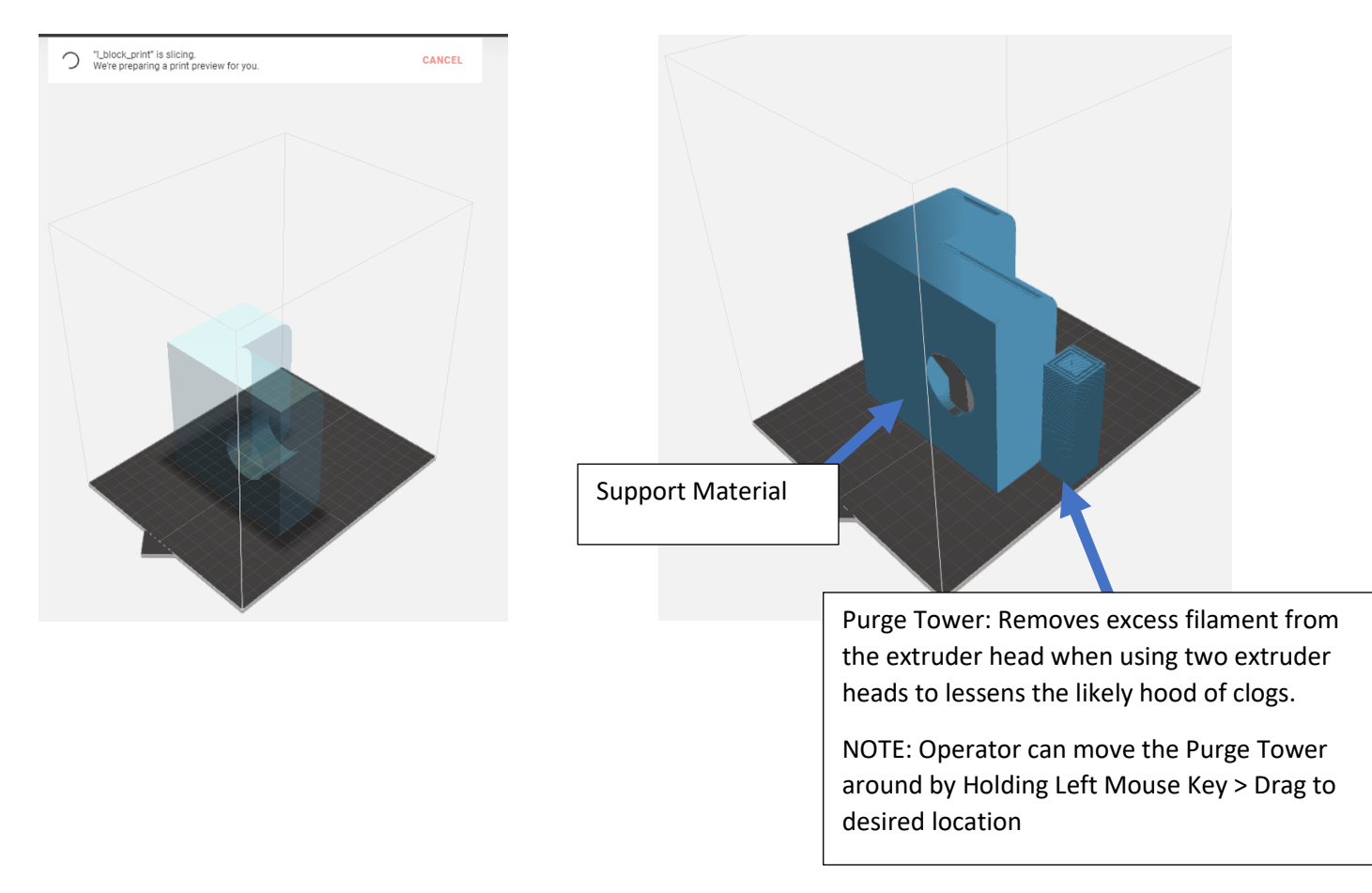

#### 13. Export File

a. Select Export .... in the Top Right Corner

| ¢ |                                                 |
|---|-------------------------------------------------|
| 2 | PRINT PREVIEW > EXPORT                          |
|   | QUEUE TO                                        |
|   | Export a .MAKERBOT file<br>Export a .THING file |

#### b. 2 Types of Exports

- .makerbot file: this is the file the printer uses to run the print

- .thing file: this file is like a project file. This file will save all of the user settings for this project. NOTE: when Makerbot Cloud is closed all of the data is lost. The .thing file will allow the user to import the file that contains their parts and print settings

c. File will be Placed in the Download Folder

| 🖊   🛃 📕 🖛   Downloads                                                      |                                   |                                           |            |                                         | - 🗆           | $\times$ |
|----------------------------------------------------------------------------|-----------------------------------|-------------------------------------------|------------|-----------------------------------------|---------------|----------|
| File Home Share View                                                       |                                   |                                           |            |                                         |               | ~ ?      |
| Pin to Quick Copy Paste<br>Pin to Quick Copy Paste<br>Paste Paste shortcut | Move Copy<br>to * Cot             | New item ▼<br>1 Easy access ▼<br>1 Folder | Properties | Select all Select none Invert selection |               |          |
| Clipboard                                                                  | Organize                          | New                                       | Open       | Select                                  |               |          |
| ← → ~ ↑ 🕹 > This PC > Download                                             | 5                                 |                                           | ٽ ~        | Search Downloads                        |               |          |
| 🖶 Downloads                                                                | 🖈 ^ 🗌 Name                        |                                           |            | Date modified                           | Туре          | s ^      |
| Documents                                                                  | * 🗸 🗸 🗸 🗸 🗸 🗸 🗸 🗸                 |                                           |            |                                         |               | _        |
| E Pictures                                                                 | * Lblock_prin                     | t.makerbot                                |            | 10/13/2023 3:23 PM                      | MAKERBOT File |          |
| 19. 3d Printing<br>2023-2024                                               | <ul> <li>Yesterday (3)</li> </ul> |                                           |            |                                         |               |          |
| 1,118 items State: 🎎 Shared                                                | ~ <                               |                                           |            |                                         |               |          |

- d. Insert Flashdrive from Printer in to the PC
- e. Copy and Paste file from the Download Folder to the Flash Drive from the

f. Remove Flashdrive from Computer > Go to the Printer > Insert Flashdrive > Print

g. Before CLOSING Makerbot Cloud > Download .thing File (Project File) > Move the file from the downloads folder to the user's directory